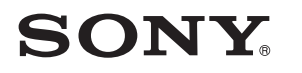

4-533-425-**11**(1) (DK-FI-SE-PT)

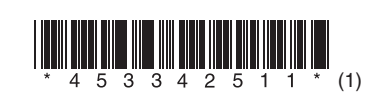

Opdatering af softwaren Ohjelmiston päivittäminen Uppdatera programvaran Atualizar o software

# STR-DN1050/STR-DN850

© 2014 Sony Corporation

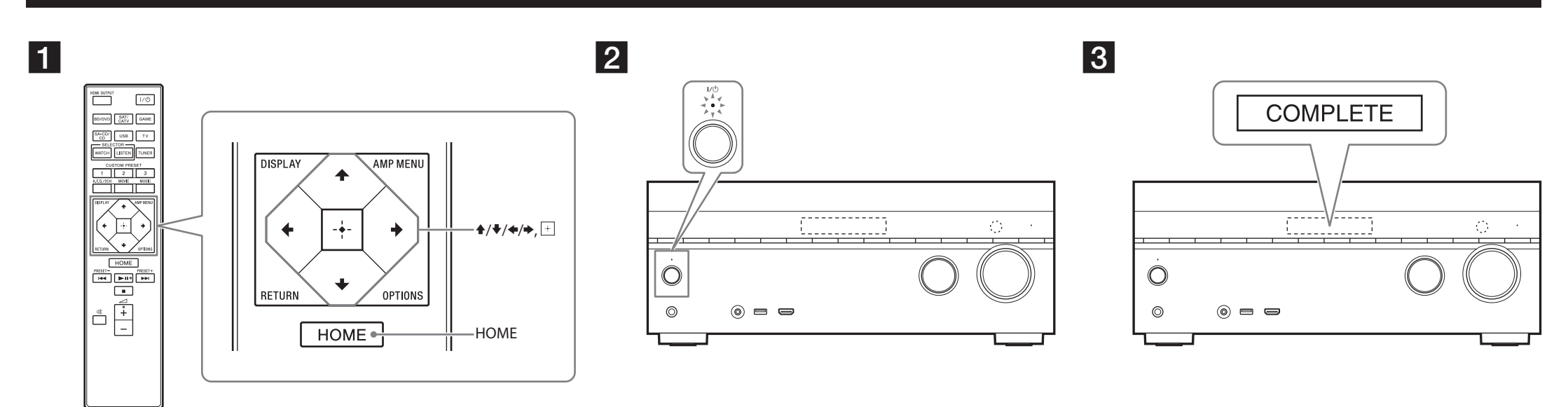

STR-DN1050 er den model, der er brugt i illustrationerne.

Kuvissa on käytetty mallia STR-DN1050.

Modellen STR-DN1050 används på bilderna.

O modelo STR-DN1050 é utilizado para efeitos de ilustração.

# Dansk

Ved at downloade den nyeste version af softwaren kan du benytte de nyeste funktioner. "UPDATE" lyser på skærmpanelet, når der er en ny opdatering tilgængelig, hvis du bruger funktionen Home Network eller musiktjenesten. Følg proceduren nedenfor for at opdatere softwaren.

## Bemærk

Afbryd ikke forbindelsen til vekselstrømsledningen og netværkskablet, før downloaden og opdateringsprocessen er udført. Ellers kan der opstå fejl.

# 1 Download af den seneste software

Tryk på HOME, og vælg derefter [Settings] > [System Settings] > [Network Update] > [Start] ved brug af  $^{\phi} \rightarrow 0$   $\oplus$ .

Den tid, der kræves til downloadprocessen varierer, afhængigt af downloadbetingelserne, f.eks. internetforbindelsens hastighed osv.

Der vises [Downloading 100%] på TV-skærmen, når downloaden er fuldført.

# **2** Opdatering af softwaren

Når downloaden er fuldført, starter receiveren automatisk med at opdatere softwaren. Under softwareopdateringen slukkes TV-skærmen og skærmpanelet automatisk. Kun I/<sup>()</sup>-indikatoren på frontpanelet blinker langsomt. Opdateringsprocessen kan tage op til ca. 40 minutter.

# **3** Genstart af receiveren

Når opdateringen er gennemført, vises der "COMPLETE" på skærmpanelet, og receiveren genstarter automatisk.

# Suomi

Lataamalla ohjelmiston uusimman version voit nauttia laitteen uusimmista toiminnoista.

# Svenska

Om du hämtar den senaste versionen av programvaran kan du dra fördel av de nyaste funktionerna. Om du använder funktionen Home Network eller Music Service visas "UPDATE" i teckenfönstret när en ny uppdatering är tillgänglig. Följ anvisningarna nedan när du uppdaterar programvaran.

# Obs

Koppla inte loss nätströmskabeln eller nätverkskabeln förrän filhämtningen och uppdateringen är slutförd. Om du gör det kan det orsaka fel.

## 1 Hämta den nyaste programvaran

Tryck på HOME och välj sedan [Settings] > [System Settings] > [Network Update] > [Start] med 4/4/4 och +.

Hur lång tid filhämtningen tar varierar beroende på hämtningsförhållandena, till exempel hastigheten på din internetanslutning och liknande.

När hämtningen är slutförd visas [Downloading 100%] på tv-skärmen.

## 2 Uppdatera programvaran

När hämtningen är slutförd börjar mottagaren automatiskt att uppdatera programvaran. Under programuppdateringar stängs displayerna på tv-skärmen och teckenfönstret av automatiskt. Bara indikatorn I/O på frontpanelen blinkar långsamt.

Uppdateringsprocessen kan ta upp till 40 minuter som längst att slutföra.

## 3 Starta om mottagaren

När uppdateringen är klar visas COMPLETE i teckenfönstret och mottagaren startar automatiskt om.

# Português

Transferir a versão mais recente do software permite-lhe tirar partido das funções mais recentes. "UPDATE" acende-se no painel de visualização quando está disponível uma nova atualização, caso

Jos Home Network- tai Music Services -toiminto on käytössä, näytössä näkyy UPDATE-teksti, kun uusi päivitys on saatavilla. Päivitä ohjelmisto seuraavien ohjeiden mukaisesti.

### Huomautus

Älä irrota verkkovirtajohtoa tai verkkokaapelia, ennen kuin lataus- ja päivitysprosessi on valmis. Muussa tapauksessa voi ilmetä toimintahäiriöitä.

## 1 Uusimman ohjelmiston lataaminen

Paina HOME-painiketta ja valitse sitten vaihtoehdot [Settings] > [System Settings] > [Network Update] > [Start] painamalla /////- ja -painikkeita. Lataukseen kuluva aika vaihtelee lataustilanteen, kuten Internet-yhteyden nopeuden, mukaan. Kun lataus on valmis, television näyttöön tulee teksti [Download 100%].

# 2 Ohjelmiston päivittäminen

Kun lataus on valmis, viritinvahvistin aloittaa ohjelmiston päivittämisen automaattisesti. Näyttö ja televisionäyttö sammuvat automaattisesti ohjelmistopäivityksen ajaksi. Vain etupaneelin I/<sup>(1)</sup>-merkkivalo vilkkuu hitaasti.

Päivitys kestää enintään 40 minuuttia.

#### **3** Viritinvahvistimen käynnistäminen uudelleen

Kun päivitys on valmis, näyttöön tulee teksti COMPLETE ja viritinvahvistin käynnistyy automaattisesti uudelleen.

esteja a utilizar a função Home Network ou Music Service. Siga o procedimento abaixo para atualizar o software.

## Nota

Não desligue o cabo de alimentação CA e o cabo de rede até o processo de transferência e atualização ser concluído. Caso contrário, pode ocorrer uma avaria.

#### **1** Transferir o software mais recente

Prima HOME e, em seguida, selecione [Settings] > [System Settings] > [Network Update] > [Start] utilizando 4/4/4 e +.

O tempo necessário para o processo de transferência varia consoante as condições da transferência, como a velocidade da ligação à Internet, etc.

[Downloading 100%] é apresentado no ecrã do televisor quando a transferência for concluída.

#### **2** Atualizar o software

Quando a transferência estiver concluída, o recetor começa automaticamente a atualizar o software. Durante as atualizações de software, os ecrãs no ecrã do televisor e no painel de visualização desligam-se automaticamente. Apenas o indicador I/<sup>(1)</sup> no painel frontal fica a piscar lentamente. O processo de atualização poderá demorar cerca de 40 minutos a concluir, no máximo.

#### **3** Reiniciar o recetor

Quando a atualização estiver concluída, "COMPLETE" é apresentado no painel de visualização e o recetor é reiniciado automaticamente.